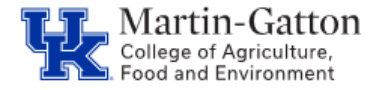

If an override payroll cost distribution is needed, for a new or existing employee, then the first step would be to create **<u>control record</u>**. A control record is the list of commitments for an individual based on assignment.

Note: CDEM access will be granted to new employees on or after the start date.

Business

Center

## **Control Record Entry**

1. Log into Cost Distribution Entry Module via MyUK, Enterprise Services, Cost Distribution Entry Module:

| my                                                         |                         |                                  |                               |                        |            |            |              |                        |
|------------------------------------------------------------|-------------------------|----------------------------------|-------------------------------|------------------------|------------|------------|--------------|------------------------|
| Launch Pad                                                 | Employee Self Service   | Manager Self-Service             | RegLearn Manager              | Enterprise Services    | my UK      | myReports  | Home         | Payment Request        |
| Financials                                                 | Workflow   Facilities M | anagement   Appointme            | ents & Credentials   I        | T Service Request   Pa | ymentWorks | ecrt Payro | oll Confirma | tion   Effort Planning |
| Overview                                                   |                         |                                  |                               |                        |            |            |              |                        |
| Detailed Navigat                                           | tion                    | /                                |                               |                        | F          | inancial   | Servio       | es Overview            |
| <ul> <li>Procurement (</li> <li>Cost Distributi</li> </ul> | Card<br>on Entry Module | Financial Ser<br>Provides access | vices<br>to Financial adminis | trative tasks          |            |            |              |                        |

- Type the person's last name in the search field. If the person you are looking for does not show up, you will need to create a control record.
- 2. Click on Create Control Record

| Control Record Detail                                         | 2 🕻 | Alerts                                                               |                                                      |                                  |                                  |
|---------------------------------------------------------------|-----|----------------------------------------------------------------------|------------------------------------------------------|----------------------------------|----------------------------------|
| Search control records by entering Name, Person ID, or PERNR. | ٩   | Summary of message for organiz<br>Action Required No.<br>Outstanding | ational units:<br>Action Required Ave. Days<br>Outs. | Informational No.<br>Outstanding | Informational Ave. Days<br>Outs. |

3. Type in Last Name or Person ID and click <u>Search for Person</u>. Click the box to the left of the individual's name, and then click the box to the left of the Perner to create a control record

| ⑦ PERNR | Pay Area | Begin Date | End Date   | Org Unit | Org   | Org Name             |
|---------|----------|------------|------------|----------|-------|----------------------|
|         | M1       | 02-22-2019 | 12-31-9999 | 30000067 | 81030 | CAFE Business Center |

You have now created a control record.

Last updated: 3/8/2021

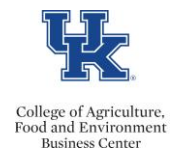

## Next Steps

**Existing employees:** Will have Commitments already entered into CDEM that pulled from their 1018 screen. If one of these commitments will be used for the employee's cost distribution, you do not need to enter a commitment. You are now ready to create a cost distribution.

<u>New employees</u>: You will now need to enter a Commitment(s) before you can begin to create a cost distribution.

Access the <u>QRG – CDEM Adding Commitment & Entering Cost Distribution</u>.